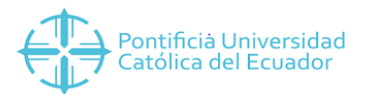

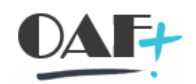

## MANUAL CREACIÓN NOTAS DE CREDITO DEL ANTERIOR SISTEMA DE SEDES.

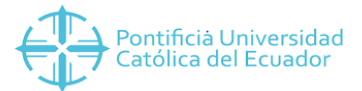

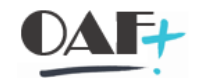

## Vamos a ingresar a la siguiente ruta para ir a la transacción Va01

| SAP Easy Access 🕒 📎                                                                                                    |                                                                                      |
|----------------------------------------------------------------------------------------------------|--------------------------------------------------------------------------------------|
| Introducir código de transacción o comando                                                                                                    |                                                                                      |
| Menú 」 🕑 🔚 🔇 🚫 🖸 🖬 🖬 🛧                                                                                                    | / ▼▲ 音林林 私自自自 東京 0%                                                                  |
| SAP Easy Access                                                                                                    |                                                                                      |
| <ul> <li>Favoritos</li> <li>PROCESOS TESORERÍA</li> <li>Creación de Datos Maestros</li> <li>Ventas</li> <li>Electrónica Servicios</li> <li>Crear Nota de Crédito</li> <li>Crear Nota de Crédito</li> <li>VA01 - (1) Crea Orden de Venta (ZC10) (Con Refer</li> <li>VA01 - (1) Crea Orden de Venta</li> <li>VA03 - Visualizar Orden de Venta</li> <li>VF01 - (2) Emitri Nota de Crédito</li> <li>VF03 - (3) Imprimir Nota de Crédito</li> <li>Facturación con Cotizaciones de Venta</li> <li>Cuadre Diario de Caja</li> <li>Transacciones</li> <li>Reportes</li> </ul> | Haga clic en<br>★ VA01 - (1) Crea Orden de Venta (ZC10) (Con Referencia) _<br>encia) |

Vamos a llenar la clase de pedido con ZC por ser nota de crédito seguido de número correspondiente a la sede. Llenaremos los campos Organización de ventas, canal de distribución, sector y Oficina de ventas. Con todo estos datos le vamos a dar enter.

| Crear documento     | de ventas          |
|---------------------|--------------------|
| Clase de pedido     | ZC20               |
| Datos organizativos |                    |
| Organización ventas | 2000 AMBATO        |
| Canal distribución  | 10 Ventas directas |
| Sector              | 00                 |
| Oficina de ventas   | A001 Q             |
| Grupo de vendedores |                    |

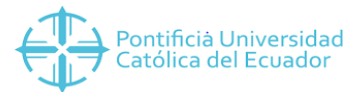

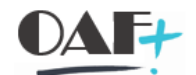

Vamos a tener la siguiente pantalla en la cual vamos a llenar con el BP del usuario, llenaremos el material de lo que se va a devolver revisando que contenga el precio. Luego vamos a dar clic en el icono señalado.

| Menú 🔪 🌏 🔚                                                      | 0 📀 😋                    | 6-6-6-6-6-6-6-6-6-6-6-6-6-6-6-6-6-6-6-6- | 2                              | (i)             | <b>.</b> 0 | 🖬 Pedidos                             | Σ       | Documento                        | e H #  | 4   | 1111<br>1111      | <b>5</b> 🖈 | 😯 🐎          |         |
|-----------------------------------------------------------------|--------------------------|------------------------------------------|--------------------------------|-----------------|------------|---------------------------------------|---------|----------------------------------|--------|-----|-------------------|------------|--------------|---------|
| Crear Nota cr                                                   | edito AMBA               | TO: Resume                               | en                             |                 |            |                                       |         |                                  |        |     |                   |            |              |         |
| Nota credito AMBA<br><u>Solici nte</u><br><u>Destinat.mcía.</u> | 2000001759<br>2000001759 | <u>)</u><br>JHONNY ROBIN<br>JHONNY ROBIN | <u>alor neto</u><br>ISON TAPIA | CALAMA          | / EL NIAG  | 90.57<br>ARA PANAMERI<br>ARA PANAMERI |         |                                  |        |     |                   |            |              |         |
| Ref.cliente Fecha ref.clte.                                     |                          |                                          |                                |                 |            |                                       |         |                                  |        |     |                   |            |              |         |
| Ventas Res                                                      | 17.07.2019               | ones Detalle                             | e posición<br>FePrestS         | Solicita<br>erv | nte<br>Ha  | nga clic en 🔎                         | Motiv   | talles p.cabece<br>10 de rechazo | ra doc |     |                   |            |              |         |
| Bloqueo factura                                                 |                          | ~                                        | Fecha de                       | precio          | 17.07.2    | 2019                                  | _       |                                  |        |     |                   |            |              |         |
|                                                                 |                          | 1 🤍 🔕 🗚                                  |                                | 🗳 G             | rupo 耳     | •                                     |         |                                  |        |     |                   |            |              |         |
| Pos. Materia                                                    | ,)<br>                   |                                          |                                | Seamer          | to nec.    | Cantidad prev                         | vista l | JM Valor neto                    |        | Mon | . Denominación de | posición   |              |         |
| 10 2DA000                                                       | 176                      |                                          |                                |                 |            |                                       | 10      | INI                              | 90.57  | USD | ARANCELES DISE    | NO INDUST  | RIAL NIVEL 7 | <u></u> |

Vamos a darle clic en la pestaña Factura.

| Menú 🔒 📀 🔚                                                                                       | 🔇 🔕 🕄                                 | 🛓 🔞 🚄 🍵                                                        | HA 101                                                                      | ) 🕄 😓 🔁             | 😯 🏷    |                 |        |                     |                        |
|--------------------------------------------------------------------------------------------------|---------------------------------------|----------------------------------------------------------------|-----------------------------------------------------------------------------|---------------------|--------|-----------------|--------|---------------------|------------------------|
| Crear Nota cre                                                                                   | edito AMBATO:                         | Datos de cabecera                                              |                                                                             |                     |        |                 |        |                     |                        |
| Nota credito AMBAT<br>Solici nte                                                                 | 0<br>2000001759                       | Referencia cliente<br>JHONNY ROBINSON TA                       | PIA CALAMA / EL NIAGA                                                       | RA PANAME           |        |                 |        |                     |                        |
| Ventas Exp                                                                                       | edición Factura                       | Contabilidad Condi                                             | ciones Imputación                                                           | Interlocutor        | Textos | Datos de pedido | Status | Datos adicionales A | $\hookrightarrow \Box$ |
| Clase de pedido<br>Área de ventas<br>Oficina ventas<br>Gr.vendedores<br>Versión<br>Motivo pedido | ZC20 Nota<br>2000 / 10 /<br>A001 TESO | dou<br>Haga clic en ect<br>Factura pro<br>Creaco el<br>Garantá | tumento 17.07.2019<br>tas, Columna productos (<br>or LVENEGAS<br>17.07.2019 | D<br>)0<br>19:50:28 |        |                 |        |                     |                        |
| Determinación de                                                                                 | precio y estadísticas                 |                                                                |                                                                             |                     |        |                 |        |                     |                        |
| Moneda doc.                                                                                      | USD / 1.0000                          | 0 🚱 Fecha de pre                                               | cio 17.07.2019                                                              |                     |        |                 |        |                     |                        |
| Esquema cálculo                                                                                  | ZPUCEC Esq cal                        | culo PUC Grupo cliente                                         | s 01 Grupo de clier                                                         | ntes 01 👻           |        |                 |        |                     |                        |
| Lista precios                                                                                    |                                       | ✓ Utilización                                                  |                                                                             | ~                   |        |                 |        |                     |                        |
| Grupo precios                                                                                    |                                       | ✓ Zona de vent                                                 | as                                                                          |                     |        |                 |        |                     |                        |

Vamos a llenar los campos Versión Incoterms esto depende si es cedula o Ruc. Inconterms que siempre es UN y las condiciones de pago que siempre van a ser 0000 con esto le vamos a dar clic en el icono señalado.

| Crear Nota credito     | o AMBATO: Datos de cabecera                                                                     |                      |
|------------------------|-------------------------------------------------------------------------------------------------|----------------------|
| ta credito AMBATO      | Referencia cliente                                                                              |                      |
| lici <u>nte</u>        | 2000001759 JHONNY ROBINSON TAPIA CALAMA / EL NIAGARA PANAME                                     |                      |
| Contabilidad C         | ondiciones Imputación Interlocutor Textos Datos de pedido Status Datos adicionales A Datos adic | ionales B Campos 🔇 🔁 |
| esponsable de pago     | 2000001759 JHONNY ROBINSON TAPIA CALAMA / EL NIAGARA PANA                                       |                      |
| Condiciones de entrega | y de pago                                                                                       | Haga clic en ≯.      |
| /ersión de Incoterms   | C                                                                                               |                      |
| ncoterms               | UN                                                                                              |                      |
| bic.incoterms 1        |                                                                                                 |                      |
| bic.incoterms 2        |                                                                                                 |                      |
| echa de valor          |                                                                                                 |                      |
| Condiciones de pago    | Días val.adic.                                                                                  |                      |
| acturación             |                                                                                                 |                      |
| Bloqueo de factura     | ✓ ActualManFact                                                                                 |                      |
| echas facturación      | v                                                                                               |                      |
| echa factura           | 17.07.2019 Sociedad facturadora 2000 PUCE SEDE AMBATO                                           |                      |

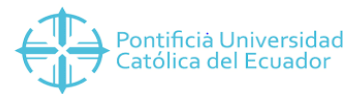

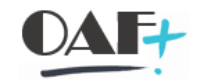

Llegamos hasta la pestaña Campos Usuarios y le damos clic.

| enú 🔎 📕 🔇                                                                                                    | 0 😳 🚨 🔒                                       | i 4                                   |                                           | <b>,</b>       | <b>?</b> 🔅   |                                 |                 |                        |
|----------------------------------------------------------------------------------------------------|-----------------------------------------------|---------------------------------------|-------------------------------------------|----------------|--------------|---------------------------------|-----------------|------------------------|
| Crear Nota credito                                                                                                    | AMBATO: Dat                                   | os de cabecera                        |                                           |                |              |                                 |                 |                        |
| ota credito AMBATO                                                                                                    | Re<br>2000001759 <u>J</u> H                   | ferencia cliente<br>IONNY ROBINSON TA | APIA CALAMA / EL NIAGAI                   | RA PANAME      |              |                                 |                 |                        |
| Condiciones Im                                                                                                    | putación Interk                               | cutor Textos                          | Datos de pedido Si                        | tatus Datos ar | dicionales A | Datos adicionales B             | Campos Usuarios | $\leftrightarrow \Box$ |
| Responsable de pago<br>Condiciones de entrega y<br>Versión de Incoterms<br>Ubic.incoterms 1<br>Ubic.incoterms 2<br>Fecha de valor<br>Condiciones de pago | 200001759 ;<br>y de pago<br>C<br>UN<br>0000 C | HONNY ROBINSON -                      | TAPIA CALAMA / EL NIAG/<br>Días val.adic. | ARA PANA       |              | Haga clic en<br>Campos Usuarios |                 |                        |
| Facturación                                                                                                    |                                               |                                       |                                           |                |              |                                 |                 |                        |
| Bloqueo de factura                                                                                                    |                                               | ~                                     | ActualManFact                             |                |              |                                 |                 |                        |
| Fechas facturación                                                                                                    |                                               | ~                                     |                                           |                |              |                                 |                 |                        |
| Fecha factura                                                                                                    | 17.07.2019 Sc                                 | ciedad facturadora                    | 2000 PUCE SEDE A                          | AMBATO         |              |                                 |                 |                        |

En esta pantalla vamos a llenar fecha documento mod. Con la fecha en la que se va a efectuar, N° Documento Mod. El número de la factura y el tipo documento Mod. 1. Con estos campos llenos le damos clic atrás.

| A DAMAME                                                           |
|--------------------------------------------------------------------|
| A DANAME                                                           |
| <u>A PANAPE</u>                                                    |
| atus Datos adicionales A Datos adicionales B Campos Usuarios < > 🗅 |
|                                                                    |
|                                                                    |

Vamos a regresar a la pantalla anterior y vamos a ir a la pestaña motivo de rechazo.

| Menú 🔎 🖶 🔇 🔗 😵 68 📲 🛔                                                                                                    | 🕅 🥵 🏢 Pedidos Σ                                     | 🚰 Documento       | 會自然 🕴     | 111 🗊 🗐 🖓 🐄 👘                       |   |
|----------------------------------------------------------------------------------------------------|-----------------------------------------------------|-------------------|-----------|-------------------------------------|---|
| Crear Nota credito AMBATO: Resumen                                                                                                    |                                                     |                   |           |                                     |   |
| Nota credito AMBA         Valor neto           Solicityste         2000001755         JHONNY ROBINSON TAPLE           Destinat.mcia,         2000001759         JHONNY ROBINSON TAPLE           Ref.clente         Fecha ref.cle         Fecha ref.cle | CALAMA / I<br>CALAMA / I<br>A.                      |                   |           |                                     |   |
| Ventas         Resumen de posiciones         Detalle posición           Fecha factura         17.07.2019         FePrestS           Bloqueo factura         V         Fecha de                                                                         | Solicitante Aprovisionamiento erv precio 17.07.2019 | Motivo de rechazo |           |                                     |   |
|                                                                                                    | 🚰 Grupo 💽                                           |                   |           |                                     |   |
| Pos. Material                                                                                                    | Segmento nec. Cantidad prevista                     | UM Valor neto     | Mon       | Denominación de posición            |   |
| 10 2DA000176                                                                                                    | ्र                                                  | 1 UNI             | 90.57 USD | ARANCELES DISENO INDUSTRIAL NIVEL 7 | - |
|                                                                                                    |                                                     |                   |           |                                     |   |

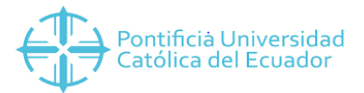

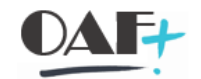

En esta pantalla vamos a escoger el motivo depedido que será devolución. Le damos clic en guardar

| Menú 🔒                                                                      | 🖉 📕 🔇 🔕                                                                                                    | 60 🖅 🔒  | 🖻 🗜               | iii Ped | lidos Σ   | 🗳 Docum | nento 🝵 🖬 👫              | 11 11 11 11  | <b>5</b> × |  |
|-----------------------------------------------------------------------------|----------------------------------------------------------------------------------------------------|---------|-------------------|---------|-----------|---------|--------------------------|--------------|------------|--|
| Crear N                                                                     | Nota Williamo I                                                                                                    | Resumen |                   |         |           |         |                          |              |            |  |
| Nota credit<br><u>Solicionte</u><br><u>Destinat.m</u><br><u>Ref.cliente</u> | Nota credito AM     Valor neto     90.57     USD       Solic) nte     YY ROBINSON TAPIA CALAMA / EL NIAGARA PANAMERI     Image: Constraint of the second second |         |                   |         |           |         |                          |              |            |  |
| Ventas                                                                      | Ventas         Resumen de posiciones         Detalle posición         Solicitante         Aprovisionamiento         Motivo de rechazo                                                                                                    |         |                   |         |           |         |                          |              |            |  |
| Motivo pe                                                                   | dido BOO DEVOLUCION                                                                                                    |         | <u> </u>          |         |           |         |                          |              |            |  |
| REE                                                                         | , FFR 245. 1 🧕                                                                                                    | 5 🔊 🚺 🚺 | 🚰 Grupo 🚦         | C       |           |         |                          |              |            |  |
| Posicion                                                                    | nes (todas)                                                                                                    |         |                   |         |           |         |                          |              |            |  |
| Pos.                                                                        | Material                                                                                                    |         | Motivo de rechazo | D       | ValorNeto |         | Denominación de posición |              |            |  |
| 1                                                                           | .0 2DA000176                                                                                                    |         |                   | ×       |           | 90.57   | ARANCELES DISENO INDUST  | RIAL NIVEL 7 | -          |  |
|                                                                             |                                                                                                    |         |                   |         |           |         |                          |              |            |  |

## Seguimos la siguiente ruta y le facturamos

| Menú 🔒           | D <u>o</u> c.venta | •            | <u>C</u> rear        |                 | Σ 🚰 D    | ocumento   | **** | b 🗅 🖡 🛱 💭              | 🕫 📀 🕞 |
|------------------|--------------------|--------------|----------------------|-----------------|----------|------------|------|------------------------|-------|
| Crear            | <u>T</u> ratar     | •            | <u>M</u> odificar    |                 |          |            |      |                        |       |
| Crear            | Pasar a            | - <b>- -</b> | <u>V</u> isualizar   | Ctrl+Shift+F7   |          |            |      |                        |       |
| Nota cree        | <u>D</u> etalles   | >            | Crear con referencia |                 |          |            |      |                        |       |
| <u>Solici nt</u> | Entorno            | - <b>F</b>   | Cre de               | serie           |          |            |      |                        |       |
| Destinat.        | Sistema            | - ▶  =       | Gra Facturar         | Ctrl+S          |          |            |      |                        |       |
| Ref.client       | <u>A</u> yuda      | - <b>F</b>   | Cre                  | Garro           | 2 😩      |            |      |                        |       |
| Ventas           | Resumen de posic   | iones        | Surning ar           |                 | Motivo   | le rechazo |      |                        |       |
| Fecha fact       | tura               |              | Borrar               |                 |          |            |      |                        |       |
| Bloqueo fa       | actura             |              | <u>F</u> inalizar    | Shift+F3        |          |            |      |                        |       |
| Posicion         | es (todas)         | 10           | S & Grupo            | 5               |          |            |      |                        |       |
| Pos.             | Material           |              | Segmento neo         | . Cantidad prev | vista UM | Valor neto | Mon  | Denominación de posici | ión 🔟 |
|                  |                    |              |                      |                 |          |            |      |                        | ^     |
|                  |                    |              |                      |                 |          |            |      |                        | ~     |

## Con esta pantallita solamente le daremos enter.

| Menú 🔎 🖶 🔇 🛇 😚                        | 🖻 🖧 💦 Pool de facturas | Resumen facturas | 🔋 🔁 Lista de selección 🛛 🤅 | € <b>8</b> 8 H M | 1111 🗐 🗐 😵 |
|---------------------------------------|------------------------|------------------|----------------------------|------------------|------------|
| Crear factura                         |                        |                  |                            |                  |            |
| Datos por defecto                     |                        |                  |                            |                  |            |
| Clas                                  | ✓ FePrestServ          |                  |                            |                  |            |
| Fecha factura Haga clic en<br>2001524 | Fecha de precio        |                  |                            |                  |            |
| Documento                             |                        |                  |                            |                  |            |
| Documento Pos. Tipo docum.co          | mercial Status de tr   | ratamiento Cla 📊 |                            |                  |            |
| 2001524                               |                        | <u>^</u>         |                            |                  |            |
|                                       |                        | · ·              |                            |                  |            |

Una ves que visualicemos que el material y precio son los correctos le damos clic en guardar.

| Menú 🔪 🖉 🔚 🔇 谷 😢                                                                         | 🚻 Factura 🛛 🏮    | 🦻 🕆 🔥 😒                    | 5 🗜 🗘 🖬       | ] (  | <b>?</b> * |     |             |  |  |
|------------------------------------------------------------------------------------------|------------------|----------------------------|---------------|------|------------|-----|-------------|--|--|
| Nota de cr <mark>ede una transforma (70</mark> 20) Crear: Resumen, posiciones de factura |                  |                            |               |      |            |     |             |  |  |
| 2C20 Nota de c Valor neto 90.57 USD                                                      |                  |                            |               |      |            |     |             |  |  |
| tesp[]ssable_de inaga_ciic_en_state                                                      |                  |                            |               |      |            |     |             |  |  |
| Fecha factura                                                                            | Techa factura 28 |                            |               |      |            |     |             |  |  |
|                                                                                          | •                |                            |               |      |            |     |             |  |  |
| r rr o                                                                                   |                  |                            |               |      |            |     |             |  |  |
| 🗈 Pos. Material                                                                          |                  | Denominac.posición         | Ctd.facturada | UM \ | /alor neto | Mon | Impte.im ij |  |  |
| 102DA000176                                                                              |                  | ARANCELES DISENO INDUSTRI. | . 1(          | UNI  | 90.57      | USD | ^           |  |  |
|                                                                                          |                  |                            |               |      |            |     | *           |  |  |

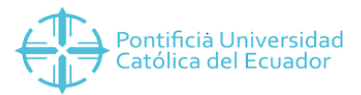

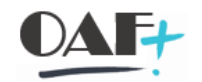

Le vamos a dar clic en el icono que está señalado.

| Menú 🔒 🔮 🔚 🔇 😂 😒 🤌             | 👌 🖍 Pool de facturas 🛛 🗼 Resumen | facturas 🛛 📆 🔁 Lista de selección | @ 6 🕆 H H | 1111 🕄 🗐 🕄 😵 |
|--------------------------------|----------------------------------|-----------------------------------|-----------|--------------|
| Crear factura                  |                                  |                                   |           |              |
| Datos por defecto              | 62                               |                                   |           |              |
| Classfactura                   | Haga cilc en                     |                                   |           |              |
| Fecha factura                  | p                                |                                   |           |              |
| Documentos a procesar          |                                  |                                   |           |              |
| Documento Pos. Tipo docum.come | ercial Status de tratamiento     | Cla 📷                             |           |              |
| <u>,</u>                       |                                  | ^                                 |           |              |

Con la siguiente ruta le vamos a dar salida.

| Menú 🔪<br>Factu                   | <u>F</u> actura<br><u>T</u> ratar<br><u>P</u> asar a<br><u>E</u> ntorno | <b>•</b> • • | <u>C</u> rear<br>Modificar<br>Visualizar<br>Visual.desde archivo                             | Ctrl+F11<br>Ctrl+F10    | anzas                          | ÷        | 8 H K | 1111 | . ₹ | <mark>⊘</mark> ≵ |
|-----------------------------------|-------------------------------------------------------------------------|--------------|----------------------------------------------------------------------------------------------|-------------------------|--------------------------------|----------|-------|------|-----|------------------|
| Factura<br>Más criter<br>Nº docun | Sistema<br>Ayuda<br>ios de búsqueda<br>nento                            | •            | Cancelar<br>Pool de facturas<br>Grabar<br>Auto <u>r</u> iz.contabilidad<br>Co <u>n</u> cluir | Ctrl+Shift+F<br>Shift+F | Haga clic e<br><u>D</u> ar sal | n<br>ida |       |      |     |                  |
| Ejercicio<br>Referenci            |                                                                         |              | <u>D</u> ar salida<br><u>F</u> inalizar                                                      | Shift+F3                |                                |          |       |      |     |                  |
|                                   | jec.búsqueda                                                            |              |                                                                                              |                         |                                |          |       |      |     |                  |

Vamos a dar clic en el icono señalado.

| 🔄 Mensaje InfDet |                     |                |            |                |                   | ×      |
|------------------|---------------------|----------------|------------|----------------|-------------------|--------|
| Mensajes         |                     |                |            |                |                   |        |
| Clase mensaje    | Denominación        | Fecha creación | Hora-creac | Status proceso | Medio de envío    | iii    |
| ZRD0             | Documento SRI       | 17.07.2019     | 19:52:45   | 1              | 1                 | ^      |
| ZRD1             | Impresión Documento | 17.07.2019     | 19:52:45   | 1              | 1                 | ~      |
|                  |                     |                |            |                |                   |        |
|                  |                     |                |            |                |                   | =      |
|                  |                     |                |            |                |                   |        |
|                  |                     |                |            |                |                   |        |
| N                |                     |                |            |                |                   |        |
| N                |                     |                |            |                |                   |        |
|                  |                     |                |            |                |                   |        |
|                  |                     |                |            |                |                   |        |
|                  |                     |                |            |                |                   | ^      |
|                  |                     |                |            |                |                   | $\sim$ |
| < >              |                     |                |            |                | $\langle \rangle$ |        |
|                  |                     |                |            |                |                   |        |
|                  |                     |                |            | 🚔 🖓 🛛 0        | nciones de impres | ión    |

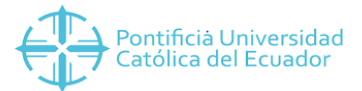

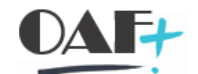

Obtendremos esta pantalla y en donde ponemos las transacciones vamos a escribir PDF! Para poder imprimir o guardar el archivo.

| ★ pdf!                                                                                                    |                                                            |                                           |
|----------------------------------------------------------------------------------------------------|------------------------------------------------------------|-------------------------------------------|
| nú 🛛 🔲 🕜 🔗 👧 🕞 Archivar 🚴 Dar salir                                                                                                    | da v archivar 🕀 😔 🚔 占                                      |                                           |
| Vista de impresión para LP02 página 00001 de                                                                                                    | 00001                                                      | Se ingresó texto en el<br>campo de texto. |
| Pontificia Universidad<br>Católica del Ecuador                                                                                                    | Nota de Cr                                                 | édito                                     |
| RUC: 1891703135001<br>Av. Manuelita Sáenz Sector El Tropezón<br>PBX: (03) - 2586016<br>INSTITUCIÓN SIN FINES DE LUCRO NO SUJETA A RETENCIÓN DE IMP<br>ESPECIAL NRO 210 | uesto à la renta -liriti-ciii;                             | ART 5 CONTRIBUYEN:                        |
| Cliente: TAPIA CALAMA JHONNY ROBINSON<br>Código: 2000001759<br>BUC(CL: 0503127342                                                                                      | Fecha Documento Mod:                                       |                                           |
| Dirección: EL NIAGARA PANAMERICANA SUR<br>Correo: garei_2012@hotmail.com<br>Fecha: 17.07.2019                                                                          | Nº Documento Mod: 002-003-<br>Motivo Modificación: DEVOLU( | 000<br>000                                |
| CANT DETALLE                                                                                                    | VALOR UNITARIO                                             | VALOR TOTAL                               |
| 1 2 DA000176 ARANCELES DISENO INDUSTRI<br>7                                                                                                    | AL NIVEL \$ 90.57                                          | \$ 90.57                                  |
|                                                                                                    | SUBTOTAL :                                                 | \$ 90.57                                  |
|                                                                                                    | DESCUENTO:                                                 | \$ 0.00                                   |
|                                                                                                    | TOTAL VENTA:                                               | ş 90.57<br>¢ 0.00                         |